## 持ち込み端末(iOS・iPadOS)での印刷方法

● 消費ポイント

印刷実行時、用紙サイズ・カラーモードに応じて以下のポイントが消費されます。

| 用紙サイズ       | カラーモード | 消費ポイント(1 枚あたり) |
|-------------|--------|----------------|
| A4,A3,B5,B4 | モノクロ   | 1ポイント          |
| A4,A3,B5,B4 | カラー    | 5ポイント          |

● モビリティプリントを利用した印刷方法

実施前に iOS・iPad OS デバイスが学内のネットワーク(1863-hepburn)に 接続されていることを確認してください。

印刷したいドキュメントをアプリケーションから開き、「印刷」を選択します。
 ※アプリケーションによって印刷方法は異なります。

|           | ファイル            |   |
|-----------|-----------------|---|
|           | 自動保存            |   |
|           | 保存              |   |
| GI        | GIF を作成         |   |
| +         | 複製保存            |   |
| Û         | コピーを送信          |   |
| $\mapsto$ | エクスポート          | > |
| ē         | 印刷              | > |
| Ð         | Version History |   |
| i         | プロパティ           | > |

2 モビリティプリント用のプリンタ「オンデマンドプリント a」または「オンデマンドプリントb」を選択します。

|        | キャンセル                  | オプション | ① プリント       |
|--------|------------------------|-------|--------------|
|        | プリンタ                   |       | MG Printer > |
|        | プリセット                  |       | なし >         |
| 1/1ページ |                        |       |              |
|        | 部数                     | 1     | - +          |
|        | 両面                     |       |              |
|        | 用紙サイズ                  |       | A4 >         |
|        |                        |       |              |
|        | メディアと品質<br>メディアタイプ自動選択 |       | >            |
|        | レイアウト<br>1ページ 枚        |       | >            |

|        | 最近使ったプリンタ<br>✓ オンデマンドプリンタa<br>持込PC | í |
|--------|------------------------------------|---|
| 1/1ページ | MG Printer<br>白黒 A4                | í |
|        | その他のプリンタ                           |   |
|        | EPSON PX-1700F-FC8299              | í |
|        | EPSON PX-M5081F Series-F22BD0      | í |
|        | EPSON PX-M5081F Series             | í |
|        | オンデマンドプリンタb<br><sub>持込PC</sub>     | í |

3 認証画面が表示されたら、MAIN アカウントの「ユーザ名」と「パスワード」を入力し、 「OK」をタップします。

※初回使用時に入力する必要があります。

| "オンデマンドプリンタa"<br>用のパスワードが必要です |    |  |
|-------------------------------|----|--|
| ローザ名<br>パスワード                 |    |  |
| キャンセル                         | ОК |  |

4 部数や印刷サイズなどのオプションを設定し、「プリント」をタップします。

| キャンセル                         | オプション | ① プリント    |
|-------------------------------|-------|-----------|
| プリンタ                          | オンデマ  | ンドプリンタa > |
| プリセット                         |       | なし >      |
| ±17¥4-                        |       |           |
|                               | 1     |           |
|                               |       | A4 >      |
|                               |       |           |
| <b>メディアと品質</b><br>メディアタイプ自動選択 |       | >         |
| レイアウト<br>1ページ/枚               |       | >         |

5 プリンタで出力します。

## ● プリンタでの操作方法

1 プリンタに設置されているカードリーダーに学生証をかざしてログインします。

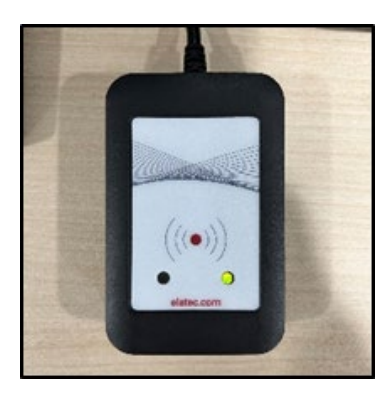

または、MAIN アカウントの「ユーザ名」と「パスワード」をタッチパネルから入力して、 「ログイン」ボタンをタッチします。

| Meiji Garvin<br>University |                                      |        |
|----------------------------|--------------------------------------|--------|
|                            | 学生証をタッチするか、<br>MAINアカウントでログインしてください。 |        |
| 2                          | ユーザ名                                 |        |
|                            | パスワード                                |        |
|                            | ログイン                                 |        |
| PaperCut MF 3.2.4          |                                      | Admin  |
| 状態確認                       | <b>€</b>                             | 😡 ストップ |

2 「プリント・リリース」ボタンをタッチします。

| Meiji gakuin<br>University |                      | 情報センターテストアカウント |                       | ュグアウト |
|----------------------------|----------------------|----------------|-----------------------|-------|
|                            | 2 個のプリント・ジョブ か       | 保留中すべて印刷       |                       |       |
|                            | <b>アリント・リ</b><br>リース | 利用不可           |                       |       |
| 状態確認                       | 5                    |                | $\overline{\bigcirc}$ | ストップ  |

3 出力したいファイルにチェックを入れて、「印刷」ボタンをタッチします。

| meiji gakuin<br>university プリント・リリース                                       | 情報センターテストアカウント | ログアウト  |
|----------------------------------------------------------------------------|----------------|--------|
| ■ 1ジョブ,1ページ,1.0ポイント                                                        |                | Ð      |
| ■ 新規 Microsoft PowerPoint プレゼンテーション.pptx<br>1 部, 片面, グレースケール, A4           |                | 3分前 >  |
| <ul> <li>新規 Microsoft Word 文書.docx</li> <li>1部, 片面, グレースケール, A4</li> </ul> |                | 5分前 >  |
|                                                                            |                |        |
|                                                                            |                |        |
|                                                                            |                |        |
|                                                                            | 1              | 印刷     |
| 状態確認 ち                                                                     |                | シーストップ |

4 印刷されたことを確認したら、「ログアウト」ボタンをタッチします。

※ 1分間操作しないと自動でログアウトします。

| meiji gakuin<br>vniversity プリント・リリース                                       | 情報センターテストアカウント | ログアウト |
|----------------------------------------------------------------------------|----------------|-------|
| □ すべて選択                                                                    |                | ð     |
| <ul> <li>新規 Microsoft Word 文書.docx</li> <li>1部, 片面, グレースケール, A4</li> </ul> |                | 8分前 > |
|                                                                            |                |       |
|                                                                            |                |       |
|                                                                            |                |       |
|                                                                            |                |       |
|                                                                            | Ť              | 印刷    |
| 状態確認 ∽ ∽                                                                   | 0              | ストップ  |

【備考】モビリティプリント用プリンタの認証について

認証は大学で配布された MAIN アカウントを使用します。

iOS/iPadOS デバイスでのユーザ認証は初回印刷実行時のみです。パスワードが変更されない限り、 認証情報は半永久的にデバイス内に記憶されます。

パスワードが変更された場合、変更後の印刷実行時に認証画面が表示されるため、再度認証が必要と なります。

■デバイスに保存された認証情報を消去したい場合

1. プリンター覧から、対象プリンタの情報アイコンをタップします。

| オンデマンドプリンタb |   |
|-------------|---|
| 持込PC        | Ú |

ユーザ名とパスワードを消去」をタップします。
 ※ 削除時、メッセージなどは表示されません。

以上